Student Information Sharing, Sep. 2018

## **Accessing 504 and IEP Documents**

Sign on to MiStar-Q: <u>https://sisweb.resa.net/MISTAR/Brighton/</u>

## Click on Menu $\rightarrow$ Enrollment $\rightarrow$ Student Documents

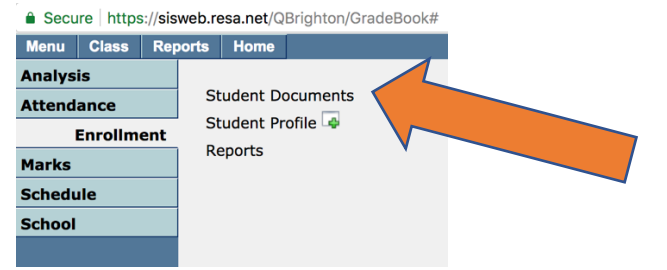

## Search for student's name

| Menu                                      | Stud   | ent 🛛 R | leports | Home |       |       |        |        |         |  |
|-------------------------------------------|--------|---------|---------|------|-------|-------|--------|--------|---------|--|
| Student Documents                         |        |         |         |      |       |       |        |        |         |  |
| Local ID                                  | )      | Studer  | nt Name |      | Grade | e .   | Adviso | r      | Picture |  |
|                                           |        |         |         |      |       |       |        |        | Not     |  |
| K C Find Student 0 of 2162 Include Active |        |         |         |      |       |       |        |        |         |  |
|                                           | Search | Clear   | Cano    | ol   | ्रांस | Local | ID     | Last N | lame    |  |
|                                           | search | Clear   | Calic   | er   | սորո  | 20046 | 5435   | Smith  |         |  |
| Local                                     | ID:    |         |         |      |       | 20040 | )735   | Smith  |         |  |
| Last Name: smith                          |        |         |         |      |       | 20034 | 1634   | Smith  |         |  |
| Cinch No.                                 |        |         |         | _    |       | 20013 | 3697   | Smith  |         |  |
| FIRST Na                                  | me:    |         |         |      |       | 20047 | 7232   | Smith  |         |  |
| State                                     | ID:    |         |         |      |       | 20046 | 5221   | Smith  |         |  |
| <u> </u>                                  | _      | •       |         |      |       | 20034 | 1182   | Smith  |         |  |

## Select File called a Notification Letter – PDF download symbol to the right

| Document Date | Document Type       | Description                     | Notification Letter Document       |
|---------------|---------------------|---------------------------------|------------------------------------|
| 09/07/2018    | Notification Letter | Teacher Report                  | Document Date: 09/07/2018          |
| 07/31/2018    | Report Cards        | 17/18 BHS Report Card - English | Document Type: Notification Letter |
| 07/20/2017    | Report Cards        | 2016/2017 Brighton High School  | Description: Teacher Report        |
| 07/12/2017    | Transcript          | High School Official Transcript | File Name: Ball, M 9:1:18.pdf 📄    |
| 06/21/2016    | Report Cards        | Scranton Middle School          |                                    |
| 08/12/2015    | Report Cards        | 2015 Archive Report Card        | File Type: PDF File                |
|               |                     |                                 | Viewable As Of:                    |
|               |                     |                                 | Notes:                             |
|               |                     |                                 |                                    |